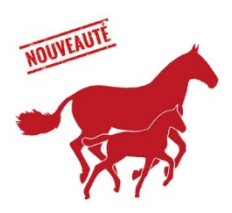

**DECLARATION DE NAISSANCE** 

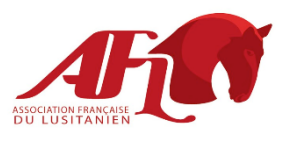

Pour les poulains en race pure Lusitanien uniquement

Au préalable, veuillez-vous créer un compte personnel sur le site de l'AFL : <u>https://www.cheval-lusitanien.fr/login.php</u>

# Etape 1 : avant la naissance

Vérifier que l'étalon est bien inscrit au livre des adultes du stud-book. Il doit avoir un N° LG A. Voir la photo ci-contre (à droite).
 Lien vers l'accès public du stud-book :

https://www.cavalo-lusitano.com/pt/stud-book/acesso-publico-ao-stud-book

- **ARPÃO DAS LEZIRIAS** Œ COMPANHIA DAS Criador LEZIRIAS, S.A. N ° Criador 101544 SONIA MAUREL Proprietário N.º Proprietário 114234 214588 NIN Data de 2005-02-05 nascimento Pelagem RUCA LG N 337 LG A 6661 UELN 620001002145887 Pontuação 73,5 Consanguinidade 4.13%
- Vérifier que l'étalonnier vous a signé la déclaration de saillie ou est bien disposé à le faire avant la déclaration de naissance du poulain.
   Lien vers document « Déclaration saillie » :

https://cheval-lusitanien.fr/DOC/formulaires\_administratifs/Formulaire\_Declaration\_de\_Saillie.pdf

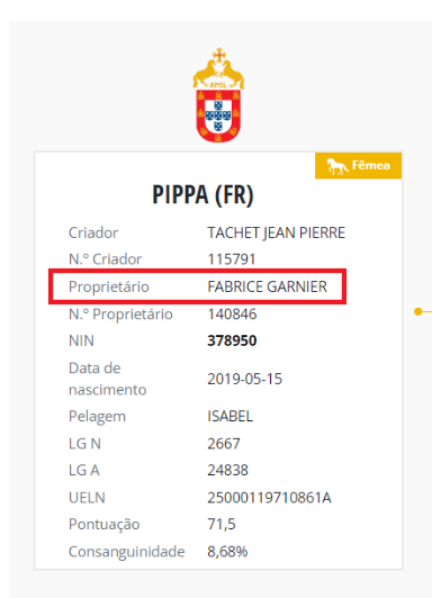

#### **3.** Vérifier que **la jument**

**poulinière** est bien inscrite au livre des adultes et que vous apparaissez bien sur le studbook comme <u>le propriétaire</u>. Voir la photo ci-contre (à gauche). Si ce n'était pas le cas, il faut immédiatement engager la procédure de changement de propriétaire ou alors obtenir du propriétaire une déclaration de cession des droits de reproduction de la jument pour l'année de naissance du produit. Voir la photo ci-contre à droite)

DÉCLARATION DE CESSION DES DROITS DE REPRODUCTION D'UNE JUMENT POULINIÈRE

| Email :               |              |
|-----------------------|--------------|
|                       |              |
| riétaire de la jument | N° NIN N° LA |
|                       |              |
| Mr/Mme/Société        |              |
| sse :                 |              |
| Ville :               | Pays :       |
|                       |              |
| Email :               |              |
| Email :               |              |

Signature du propriétaire de la jument

Lien vers le formulaire de cession des droits de reproduction d'une jument poulinière : https://cheval-lusitanien.fr/DOC/formulaires administratifs/Declaration cession de droits de repro pouliniere.pdf Lien vers la procédure de changement de propriétaire : https://cheval-lusitanien.fr/DOC/procedures/Procedure changement de proprietaire.pdf

|                                                                                                    |                                                                                                    |                                                                                                    | 1 - I as Dive                                    |
|----------------------------------------------------------------------------------------------------|----------------------------------------------------------------------------------------------------|----------------------------------------------------------------------------------------------------|--------------------------------------------------|
| •3 WB                                                                                                    |                                                                                                    |                                                                                                    |                                                  |
| CHANGE                                                                                                    | 11.34                                                                                                    |                                                                                                    |                                                  |
| NUMBER OF STREET                                                                                                    | LOCVERNEE                                                                                                    | REARC                                                                                                    |                                                  |
| OWE BO ESSEND                                                                                                    | 56,80                                                                                                    | DRIADE NASCINESTO                                                                                                    |                                                  |
| PTIES PULLINES TO BE                                                                                                    | uun                                                                                                    | V10/4 17 1976 064                                                                                                    | 640 <u> </u>                                     |
|                                                                                                    |                                                                                                    |                                                                                                    |                                                  |
|                                                                                                    |                                                                                                    |                                                                                                    |                                                  |
| ESEMIS DESCRIPTION BOA                                                                                                    | Notes on them with the server binned or children on<br>References on the server binned or children of                                           | (professions)<br>To province on a sum that the states of the second                                                                                                    | Jake<br>Lakara (ca                               |
| CSC MIC DESCRIPTION DA.<br>CLASEM<br>- Aphenicum                                                                                                    | Notes on them with the prover binned to describe to<br>REASON OF STATE AND A STATE OF STATE<br>Reads of state of your sales default of an anti- | (andra da se)<br>Se andre de mans destinations en est<br>El El El El El El El El El El El El El E                                                                                                    | pinto<br>na visto cal<br>Latara (ca<br>Bra       |
| CIALING DESCRIPTION SAL.<br>CLARKS<br>Applications<br>Zangta                                                                                                    | Note as fair an de avera familie e radio a<br>association (1997) - 1999 - 1999<br>National de la companya de data fair es activ                 | (production)<br>To product the same shallowing a series<br>I all and the same significant in a series<br>of production reasoning in a series of series of                                                                                                    | jana<br>na nata sak<br>Lanan (sa<br>Ka           |
| ESEMIC DECOMPTING S.A.<br>CLACK<br>- Applications                                                                                                    | Note of the state the server blends of each of a<br>second server ( ) ( ) ( ) ( ) ( ) ( ) ( ) ( ) ( ) (                                         | (productions)<br>Transition Constantial Booth and out-<br>ing a second second second second second second second second second second second second second second second<br>and second second second second second second second second second second second second second second second se                                                                                                    | pieto<br>na vector cale<br>- Lainen (cal<br>lica |
| ESCHIODESCHITTRE BAL<br>TLACEM<br>Apie als con<br>Apie als con<br>Apie als con<br>Apie con<br>Apie con                                                                                                    | Note es fan de felseen kinste de de de felse<br>Rederingen fels i fan it fan de felse<br>Rederingen die de felsetet es pele                     | generations<br>Developer of an attack of the second<br>development of the second of the second of the seco | jana<br>ya wata sak<br>_taitaya (ya<br>ikw       |
| ESCHIEG DESCRIPTIVE BAL<br>TARGEN<br>Apple Ale un<br>Apple Ale un | Note as free and the providence of a solution<br>and an an an an an an an an an an an an an                                                     | (animited)<br>Territorio e manifestiva in erec<br>e e e e e e e e e e e e e e e e e e e                                                                                                     | jang<br>ng golas and<br>Langen (sp<br>gol        |

**4.** Commander en ligne **le formulaire papier de signalement graphique**, il vous sera utile pour le signalement futur du poulain.

Lien vers la boutique de l'AFL : <u>https://www.cheval-lusitanien.fr/shop.php</u> Puis aller dans la rubrique Services & Produits AFL. Selon vos besoins, sélectionner la quantité soit à l'unité, soit en paquet de 5 ou 10 exemplaires.

Attention, pour établir ce signalement graphique, il faudra absolument **utiliser le formulaire original** qui viendra se rajouter aux pages du livret du cheval.

# Etape 2 : dès la naissance du poulain

1) Connectez-vous sur votre compte personnel AFL pour établir la déclaration en ligne de votre poulain auprès de l'AFL :

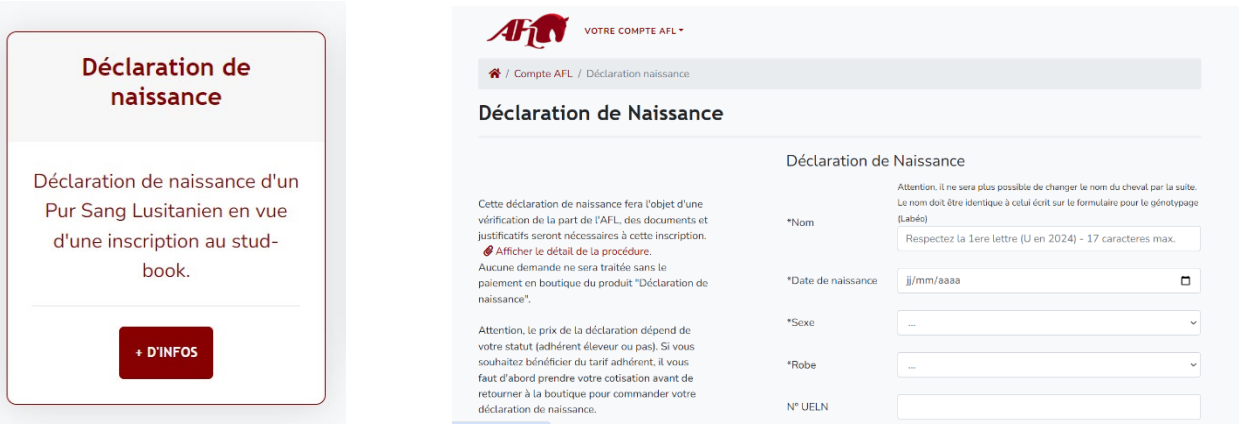

Attention !!! Il est obligatoire de respecter la première lettre (U en

2024). Le nom est limité à un maximum de 17 caractères au total (limite imposée par le stud-book).

2) Téléchargez et renseignez le formulaire suivant :

| DÉCLARATION DE SAILLIE                                                                                                    | <b>Déclaration de saillie (DS)</b><br>A faire signer <b>IMPERATIVEMENT</b> par |                                                                                                    |
|----------------------------------------------------------------------------------------------------|--------------------------------------------------------------------------------|----------------------------------------------------------------------------------------------------|
| Je soussigné Mr/Mme/Société                                                                                                    | le propriétaire ou mandataire de                                               |                                                                                                    |
| C.P.: Vile : Pays :<br>Tel : Email :                                                                                                    | l'étalon                                                                       | COVENING CERTIFICAT DE SAILLE / DÉCLARATION DE NAISSANCE COVENING CERTIFICAT DE SAILLE / DÉCLARATION DE NAISSANCE COVENING CERTIFICATE / BIRTH DECLARATION Provi / Provide / Provide / Pro   |
| Propriétaire/Mandataire/ <sup>11</sup> de l'étalon N <sup>a</sup> NIN<br>(7) trye ta metin-inde-to as a monte, no più promi a monte a poter signi ny myriteire as riteos. | <u>Lien :</u> Ctrl + Clic sur la photo de la DS                                | Defaire is instance do pould, due to its fijons submit to instance, an figer as any filo. It is non-report of other an other an other finged, is<br>formulated or do not be to at out or out or as escapements. It is out or associated on the state of the state of the st |
| Déclare que la jument N° NIN                                                                                                    | pour accéder au document pdf                                                   |                                                                                                    |
| A été saille par l'étalon mentionné ci-dessus en : 🗌 monte naturelle 📄 Insémination Art.<br>Date du dernier saut ou dernière insémination : / //                          | OU                                                                             | see aande de mänsense. Contactele un identificationer poor näidlare les actes of identification terzen'n raikevid de signalement,<br>poor de poor de prolekements segnite poor contrôlé de filiation el nécessire. A cotte occioner l'attestation de<br>saille ou de transient d'embryon à l'identificateur.<br>SALLIF<br>TTACON Nº SIRT, Nº SIRT, Nº SIRT, Nº SIRT,                                                                                                    |
| En signant ce document, je donne autorisation au propriétaire de la jument de déclarer la naissance du<br>produit, ce qui implique que la saillie est acquittée.          |                                                                                | Mondetaire : Tel :                                                                                                    |
| Falt à le / /                                                                                                    | Certificat Saillie (IFCE)                                                      | PIRMT      PCRAF;<br>Mark      PCRAF;<br>Mark <th< th=""></th<>                                                                                                    |
| Signature du propriétaire/mandature de l'étadon                                                                                                    |                                                                                |                                                                                                    |

**RAPPEL**: Si vous n'êtes pas le propriétaire de la poulinière, vous devez aussi nous transmettre le certificat de cession du droit de reproduction d'une jument (retourner à l'étape 1)

3) Scanner et transmettre le ou les formulaires précédents complétés sur la fiche du poulain :

| Envois numériques                       | VOTRE COMPTE AFL+                                                            |  |  |
|-----------------------------------------|------------------------------------------------------------------------------|--|--|
| ·                                       | Envois de fichiers & documents                                               |  |  |
| er des documents dématérialisés à l'AEL | Cheval concerné 🗸                                                            |  |  |
|                                         | Fichier à joindre Choisir un fichier Aucun fichier choisi                    |  |  |
|                                         | Formats : JPG, PNG, DOC, PDF<br>Taille maximum : 6 mo                        |  |  |
| + D'INFOS                               | Remarque Optionnel si vous avez une indication à transmettre avec ce fichier |  |  |
|                                         | Envoyer                                                                      |  |  |

#### 4) S'acquitter des frais d'inscription en boutique AFL.

Attention !!! Seuls les Membres Eleveurs bénéficient du tarif réduit sur **toutes** les déclarations de naissances. Les membres actifs bénéficieront du tarif réduit via un coupon de réduction pour un seul produit. Pensez donc à cotiser avant ! La commande d'un produit ne peut pas se faire en même temps que la prise d'une cotisation. Il vous faut donc d'abord adhérer puis attendre la confirmation de commande puis vous pourrez passer la commande de la « Déclaration de naissance ».

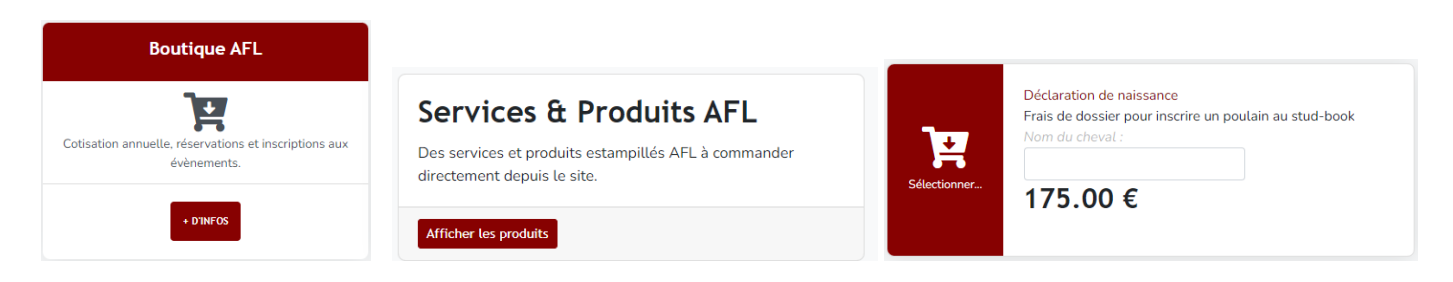

## Etape 3 : avant sevrage du poulain

- 1) Lorsque le poulain est sous la mère, faire intervenir un vétérinaire (ou agent identificateur IFCE) pour :
  - Poser le transpondeur (Puce)
  - Prélever un échantillon sanguin et l'envoyer au laboratoire Labéo pour le typage ADN avec le formulaire accessible à partir de ce lien : <u>Ctrl + Clic sur la photo du formulaire Labéo</u>
  - Compléter et signer le formulaire de signalement graphique.
    Si vous n'en avez pas en votre possession, ce formulaire se commande depuis la boutique AFL.

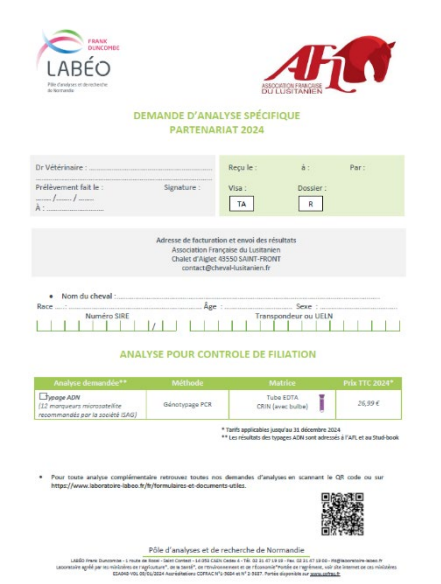

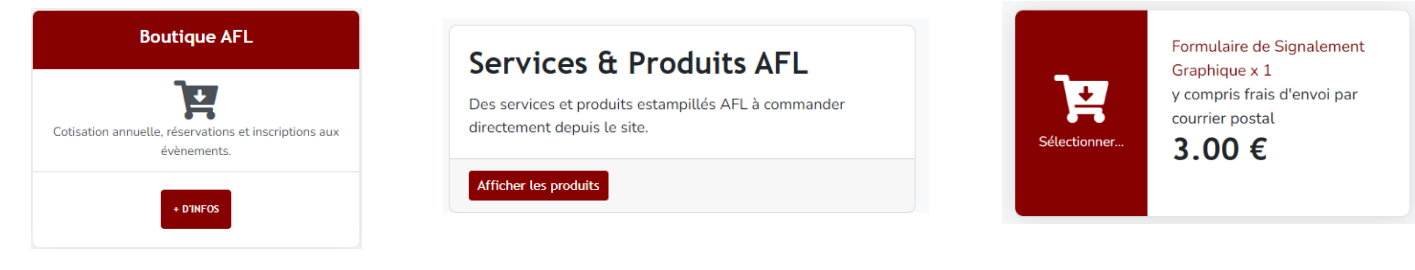

Accès à l'aide permettant de renseigner le signalement :

https://cheval-lusitanien.fr/DOC/formulaires administratifs/Signalement graphique DGAV Aide au remplissage.pdf

Attention, pour établir ce signalement graphique, il faudra absolument utiliser le formulaire original qui par la suite, viendra se rajouter aux pages du livret du cheval.

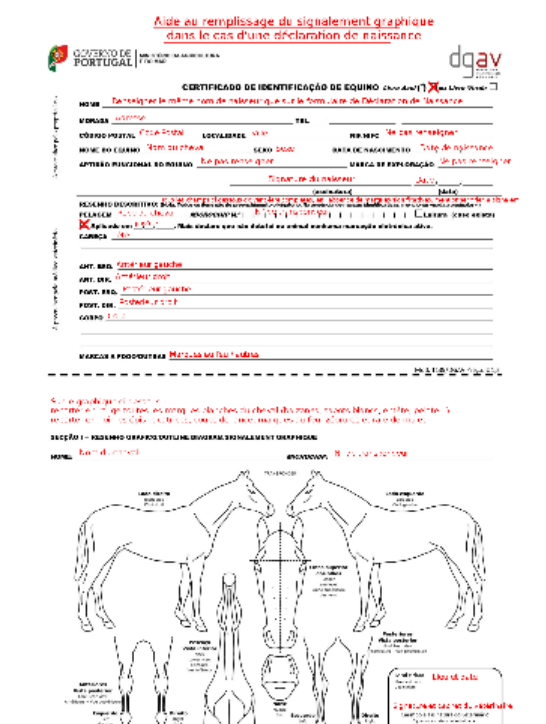

2) Envoyer par courrier postal l'original du formulaire de signalement graphique complété et signé en partie haute par le naisseur au secrétariat de l'AFL :

### A.F.L - Chalet d'Aiglet - 43550 SAINT-FRONT

## Les étapes suivantes sont gérées par l'AFL

Lorsque le dossier de votre poulain est complet et vérifié, le secrétariat de l'AFL se charge des étapes suivantes :

- Récupérer la carte individuelle de typage ADN auprès du laboratoire Labéo et la transmettre au laboratoire d'Alter au Portugal qui se chargera de vérifier la compatibilité de filiation.
- Transmettre à l'APSL l'original du signalement graphique ainsi que la Déclaration de naissance.

Le Laboratoire d'Alter confirme le résultat du test de filiation à l'APSL

L'APSL inscrit le poulain au livre des naissances, édite le document d'identification (carnet bleu) qu'il transmet à l'AFL.

L'AFL envoie le carnet bleu au naisseur. Elle envoie en parallèle à l'IFCE les informations nécessaires pour la création du numéro SIRE et pour l'enregistrement dans la base de données IFCE.

L'IFCE transmet au naisseur la carte d'immatriculation ainsi qu'une feuille comportant le numéro SIRE à agrafer dans le carnet bleu.